Office 2010 或 2013(KMS) 認證方式

Step 1:請按以下連結登入

http://isc.tcust.edu.tw/files/13-1001-21567.php

下載 KMS 認證批次檔(僅限校內認證)

Step 2:出現安全性警告時選擇【儲存】,再至檔案圖示按右鍵選擇【以系統管理員身分執行]。(這點非常重要,不要遺漏)

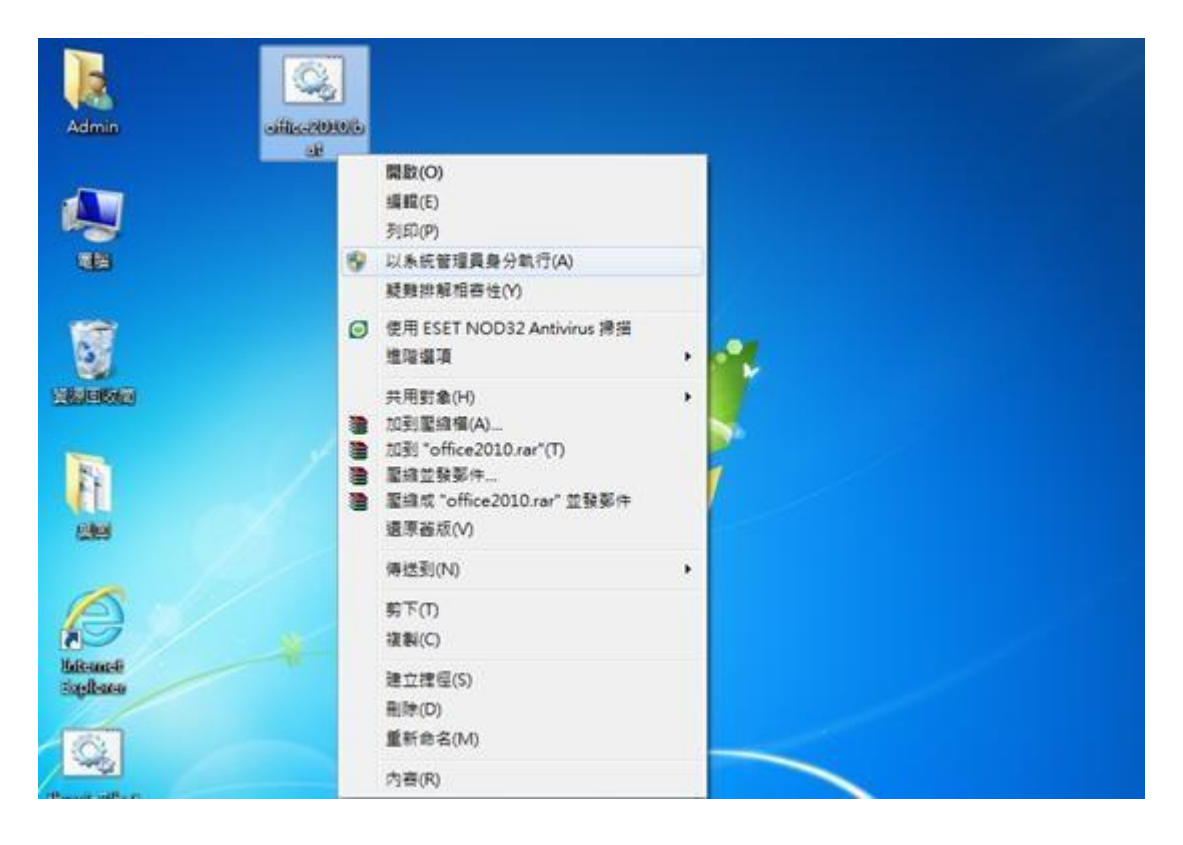

Step 3: 批次檔執行完畢,如出現如下圖 Product activation successful 文字,即 代表認證成功。

| Processing                                                                                                    |
|----------------------------------------------------------------------------------------------------|
| Installed product key detected - attempting to activate the following product:<br>SKU ID: 1997<br>LICENSE NAME: Office 14, OfficeProPlus-MAK edition<br>LICENSE DESCRIPTION: Office 14, RETAIL channel<br>Lot E abayatawa of installed product key: 1966<br>(Product activation successful) |
| Exiting                                                                                                    |

\*如果顯示 0xC004F038 錯誤代碼,表示KMS 系統未足client 數,只要系統湊及人 數後,認證即可通過。

| 🖬 C:\Windows\System32\cmd.exe - 🗖 🗙                                                                                                    |
|----------------------------------------------------------------------------------------------------|
| e<br>e 本城市將執行Office Professional Plus 2010<2013> 版本的啟動認證的設定<br>e 請確認您執行本程式時已經選擇以*系統管理者身分執行*<br>e 偵測 Microsoft Office 安裝目錄                                                                                                    |
| Office 連線驗證開始<br>嘗試在目前所在目錄尋找註冊<br>嘗試在預設安裝目錄尋找註冊                                                                                                    |
| 開始進行註冊,請稍後等待註冊完成                                                                                                    |
| Processing                                                                                                    |
| Installed product key detected - attempting to activate the following product:<br>SKU ID: 6f327760-8c5c-417c-9b61-836a98287e0c<br>LICENSE NAME: Office 14, OfficeProPlus-KMS_Client edition<br>LICENSE DESCRIPTION: Office 14, VOLUME_KMSCLIENT channel<br>Last 5 characters of installed product key: H3GVB<br>ERROR CODE: 0xC004F038<br>ERROR DESCRIPTION: The Software Licensing Service reported that the computer cou<br>ld not be activated. The count reported by your Key Management Service (KMS) is |
| insufficient. Please contact your system administrator.                                                                                                    |
| Exiting                                                                                                    |
| 命令執行完畢,請檢查註冊狀況,約在最後一行敘述<br>顯示 Product activation successful 才是註冊成功                                                                                                    |
| 請按任意鏈繼續                                                                                                    |
| 微軟注音 半: ×                                                                                                    |

Step 4:開啟任一 Office 工具(如:Word),點選檔案 → 說明,確定完成 Office 2010(2013)啟用作業。

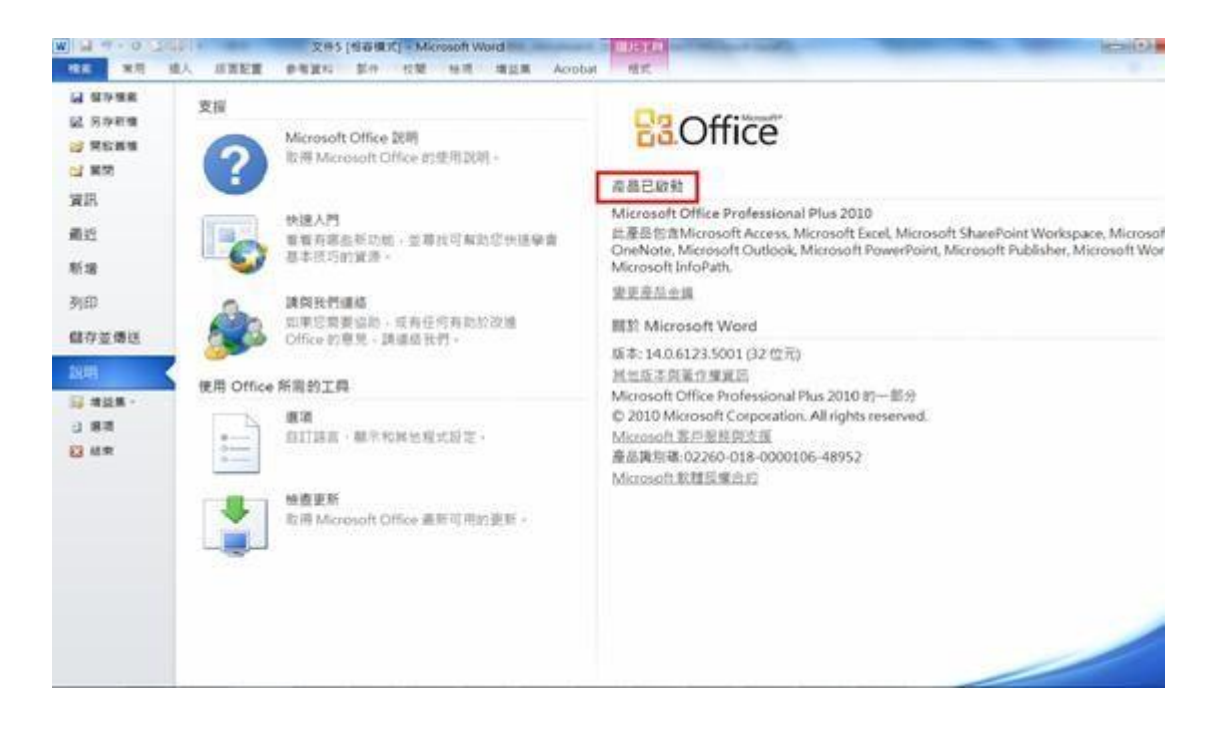

Step 5:結束認證作業。